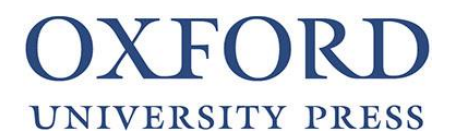

Use these instructions to register and add your e-books on Oxford Learners Bookshelf

#### IMPORTANT

- If you already have the Oxford Learner's Bookshelf app and an Oxford ID, you just need to sign in with your username and password.
- After you've registered, you can use your e-books on any supported device by signing in with your Oxford ID username and password.

# FROM A MOBILE DEVICE

#### **Creating your Oxford ID**

1. Download the Oxford Learner's Bookshelf app from the Apple App Store or Google Play Store.

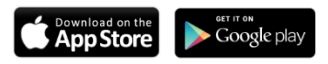

- 2. Tap on the app to open it on your device.
- 3. Tap ( Register ) in the top right corner of the app.
- 4. Enter your details into the form.
- 5. Read and agree to the terms and conditions and OUP's privacy policy.
- 6. Tap Create my account to register your Oxford ID.
- 7. Sign in with your Oxford ID username and password.

#### Using your access code

- 1. Make sure you are signed in to the Oxford Learner's Bookshelf app.
- 2. Tap Add books: 🐻

Enter your 12-digit access code and tap **Add**.

You'll see a message confirming that your book has been added. Tap **OK**.

Tap  $\frown$  Cloud at the bottom of the screen.

Tap Download for the book you'd like to use.

7. When the download has finished, tap the cover of your book to start using it.

# **FROM A COMPUTER OR LAPTOP**

## **Creating your Oxford ID**

- 1. Go to www.oxfordlearnersbookshelf.com
- 2. Click **(2)** Register in the top right corner of the screen.
- 3. Enter your details into the form.
- 4. Read and agree to the terms and conditions and OUP's privacy policy.
- 5. Click Create my account to register your Oxford ID.
- 6. Sign in with your Oxford ID username and password.

## Using your access code

- 1. Sign in at <u>www.oxfordlearnersbookshelf.com</u> using your Oxford ID username and password.
- 2. Click Add books: 🐻
- 3. Enter your 12-digit access code and click Add.
- 4. You'll see a message confirming that your book has been added. Click **OK**.
- 5. Click the **Open book** icon 🛄 🚢 for your book to start using it.